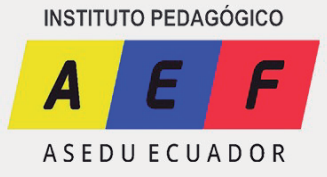

### INSTRUCTIVO PARA CONFIGURAR LA PLATAFORMA MOODLE

### **PASO 1:**

Descargar en el teléfono MOODLE y GOOGLE MEET.

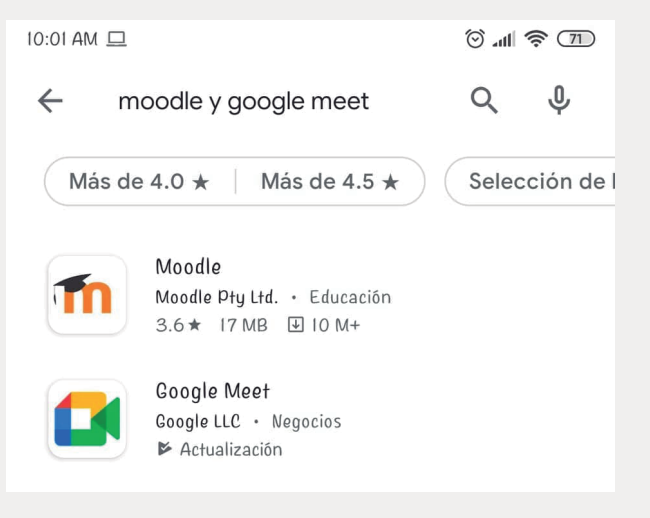

# **PASO 2:** Abrir MOODLE en modo alumno.

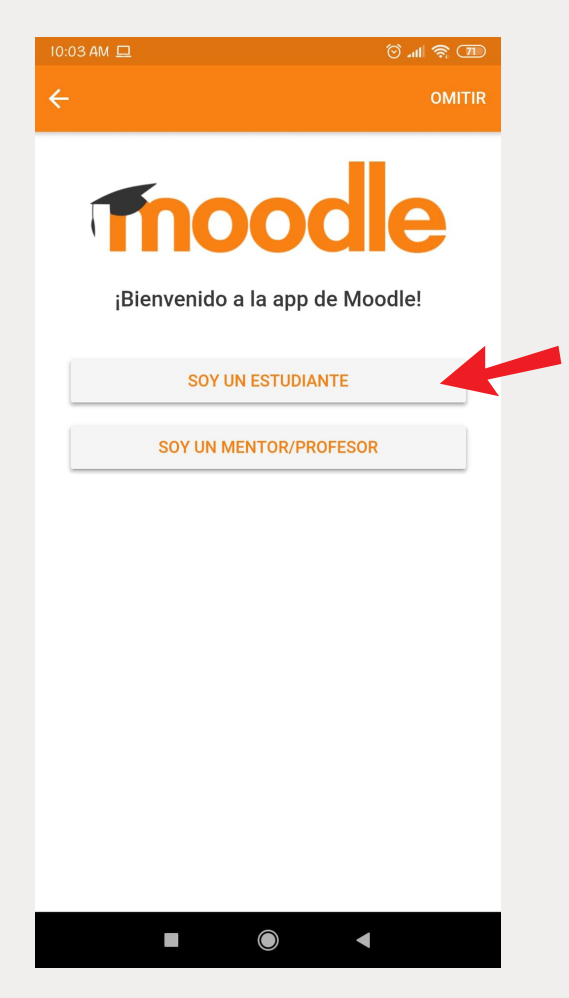

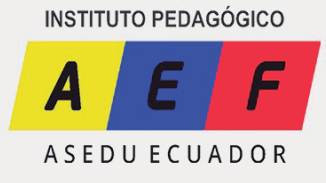

## **PASO 3:**

Ingresar el sitio web https://aulavirtualasedu.com/.

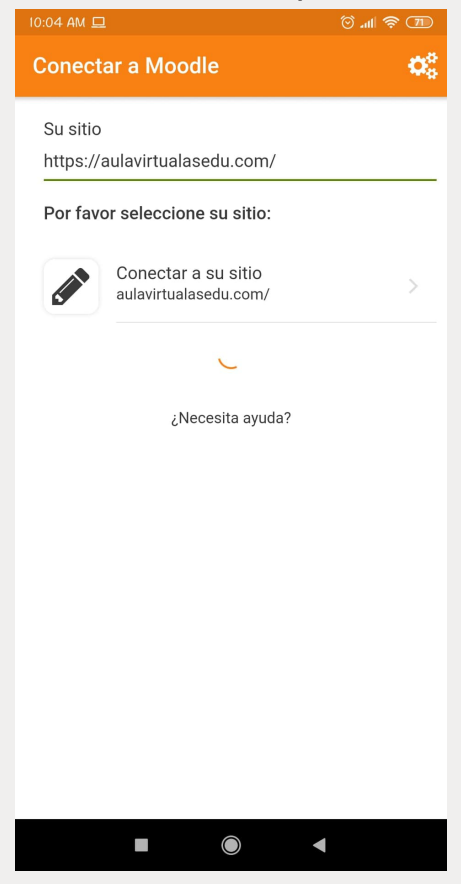

## **PASO 4**:

Ingresar usuario y contraseña, proporcionado al momento de la inscripción.

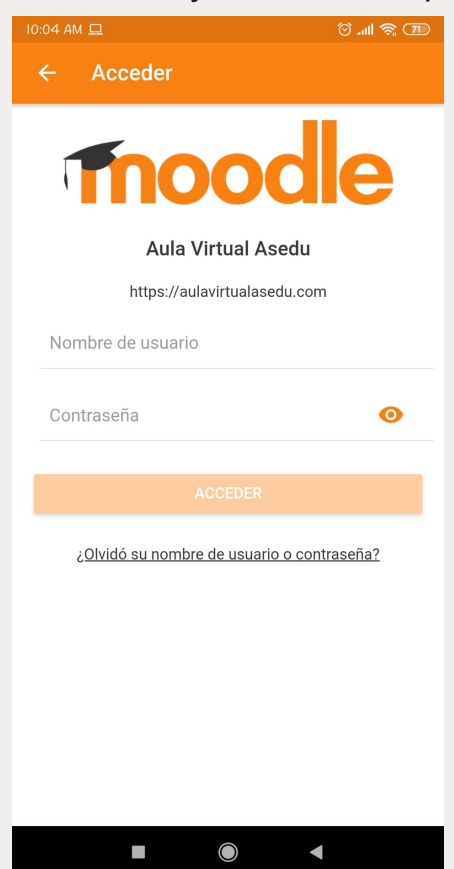

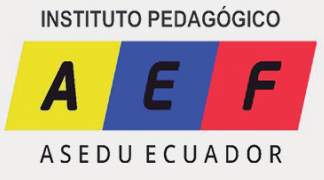

## **PASO 5:**

Ya estás dentro de la plataforma.

| o 🗟 🔝 In                                                          | 🖄 29 % 💼 I0:50      |
|-------------------------------------------------------------------|---------------------|
| Aula Virtual Asedu                                                | Q :                 |
| Contabilidad y<br>Tributación<br>Miscellaneous<br>Parvúlos        |                     |
| Línea de tiempo                                                   | :                   |
| Próximos 30 días                                                  |                     |
| sábado, 15 mayo                                                   |                     |
| Se cierra Contabilidad<br>Contabilidad<br>INTENTE RESOLVER EL CUE | 19:00<br>ESTIONARIO |
| Archivos privados                                                 |                     |
| n 🖬 💻                                                             | ♠ ≡                 |